# Computer Vision Group Bonn - HP HowTo

by Marek Schikora (schikora@cs.uni-bonn.de)

#### 1. Allgemein

Die Seite ist in php verfasst, enthält keine Frames, deswegen werden alle Seiten über den Befehl *include('foo/bar.php');* eingebunden.

In der Datei *lists.php* befinden sich die Relevanten Listen für die Seite (News, Mitglieder, Navigation). Diese können dort verändert werden. Details in *lists.php*.

Wenn man nun eine **neue Seite in die Navigation** aufnehmen möchte (z.B für Links), dann sind folgende Schritte auszuführen:

- in *lists.php* in der List \$navlist\_new einen neuen Eintrag einfügen: LINKS => ' *index.php?nav=links*',
- 2. in *index.php* in der Switch-Anweisung einen neuen case einfügen: case *'links':*

?><div class="h1"><h1>Computer Vision Group - Links </h1><div> <div
class="main"><?include('links.php'); ?></div><?
break;</pre>

links.php kann auch eine html-Datei sein.

Möchte man einen **Links auf einer Seite haben**, der allerdings noch die Navigationsleiste behält, so muss dieser wie folgt aussehen:

<a href="index.php?nav=inc&inctarget=ZuLinkendeSeite.html" > text </a> Achtung: Der Überschriftsbalken ist dann allerdings weg, d.h. die gelinkte Seite muss selber einen Überschriftsbalken bauen.

Ein **Überschriftenbalken** hat folgenden Code: <*div class="h1"><h1>Computer Vision Group - Überschrift</h1></div>* 

## 2. Teaching

Die Teaching-Seite ist im Prinzip gleich geblieben, nur bei den Links auf die einzelnen Lehrveranstaltungen hat sich was geändert:

Wenn man einen neuen Lehrveranstaltung einbauen möchte:

muss der Link auf die Seite so aussehen:

<a href="index.php?nav=teaching&target=NeueLehrveranstaltung.html" target="\_self">Neue Lehrveranstaltung</a>

### 3. Publications / LaTex

Jede Publikation ist im bib-file: *pub/cvpr.bib* gespeichert. Die Angabe zu topic entscheidet bei welcher Research Seite die Publikation auftaucht (Mehrfachnennung möglich).

Wenn die Datei geändert wurde genügt ein *make* im im Ordner pub. Dann werden alle Benötigten xml Dateien hergestellt und im Unterordner html und tex gespeichert. Ein php-Script generiert dann die Seiten im Browser.

Wenn man seine **persönliche Publikationsliste als LaTex file** haben möchte so tippt man *make tex* anstelle von *make* Im Order pub. Die tex-Datei liegt dann im Unterordner tex. Mit dem Namen, z.B: *D..Cremers.type.year.tex* Die sinnvollen Dateien sind die mit der Endung *.type.year.tex* 

#### 4. Research

Die Research-Seiten werden über die Datei *research\_index.php* eingebunden. Wenn eine neue Seite fertig ist kann sie mit folgendem Code eingebunden werden: <*a href="index.php?nav=research&target=motion.php">Motion Analysis</a>* 

Die Angabe des Ordners research ist nicht notwendig, da das Script das automatisch regelt.

Die Research-Seiten liegen im Ordner research. Und müssen als .php gespeichert werden. Am Ende einer Researchseite muss folgender Code stehen, damit die Publikationen automatisch eingebunden werden:

```
<div class="h1res"> Publications of the CVPR Group on Graph Algorithms </div>
<? $research= 'Graph';
include('pub/research.php');
```

?>

Die Variable \$research entscheidet welche Publikationen eingebunden werden (hier: diejenigen bei denen topic in cvpr.bib den Wert 'Graph' hat). research.php ist ein Script, dass die Liste generiert.

### 5. Memberseiten

Die Kontaktdaten für jeden Member sind in der Datei *contact.php* gespeichert und können bei Bedarf dort verändert werden.Diese tauchen dann über der Navigation auf.

Die Navigation und die einzelnen Unterseiten werden in der Datei member.php verwaltet. Dort ist für jeden Member ein *case* eingerichtet. Zunächst kommt eine Tabelle, die die Navigationsleiste für die Person aufbaut. Ein Eintrag sieht dann so aus:

```
<a href="index.php?nav=member&mname=cremers&ref=coll" target="_self" class="mLink">
Collaborators </a>
```

*nav* bedeutet, dass ein Seite eines Gruppenmitglieds aufgebaut wird, *mname* ist der Name des Mitglieds, *ref* gibt auskunft welche seite eingebunden werden soll.

Als nächstes folgt eine switch-Anweisung diese bindet je nach *ref* die entsprechende Seite ein. e.g: *case 'cv'*:

```
?><div class="member"><?
include('http://www-cvpr.iai.uni-bonn.de/cremers/cv.html');
?></div><?
break;</pre>
```

So kann man beliebige Seiten einbinden.

Das Bild welches angezeigt wird ist wird ebenfalls in der member.php eingebunden, über : <*img src="cremers/cremers2.jpg" class="pic">*